## วิธีการใช้งานระบบ E-Service เทศบาลตำบลบ้านส้อง

## <u>วิธีที่ ๑</u>

- เข้าไปที่เว็บไซต์เทศบาลตำบลบ้านส้อง www.bansong.go.th

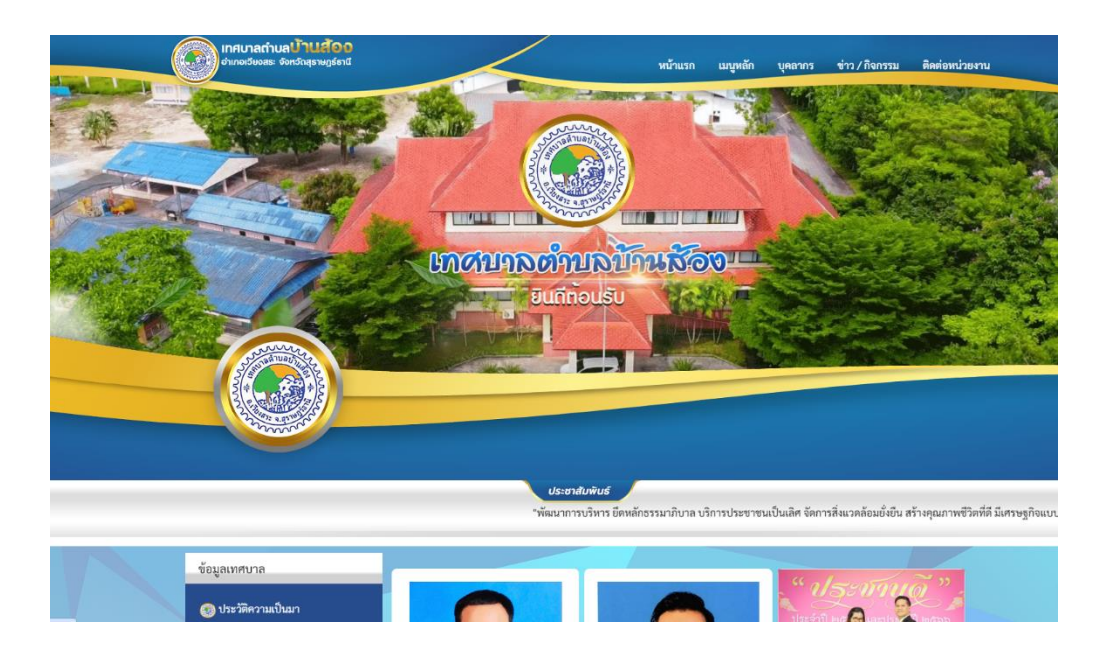

- เลือกเมนู E-Service

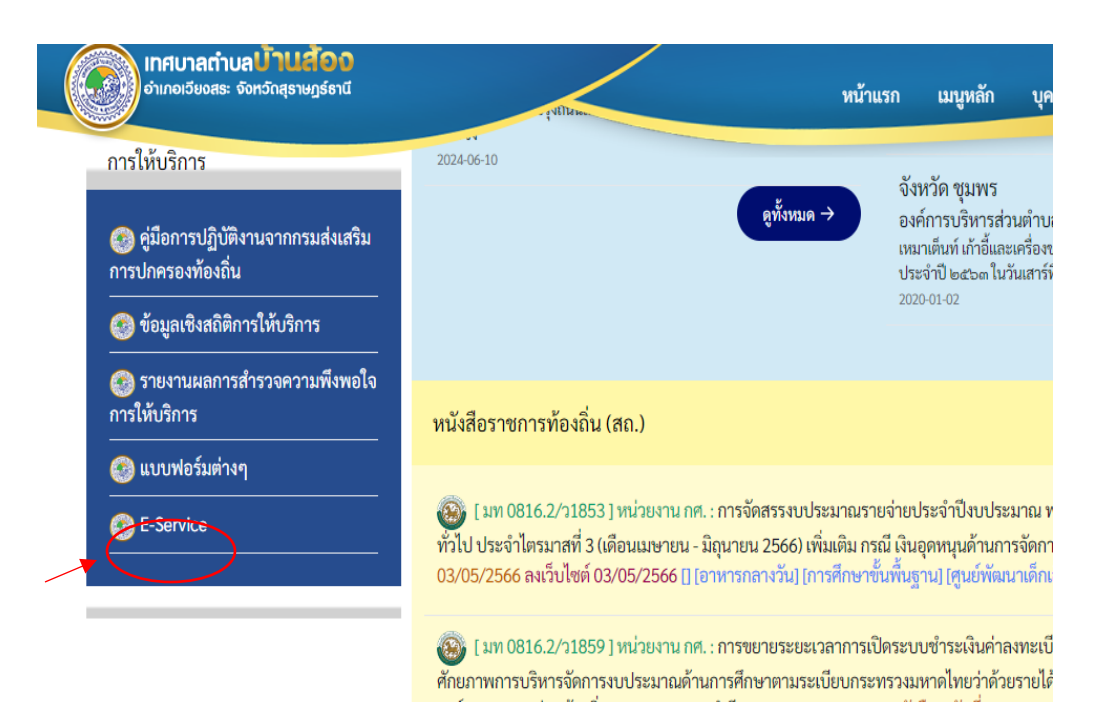

## - เลือกระบบที่ต้องการขอรับบริการ

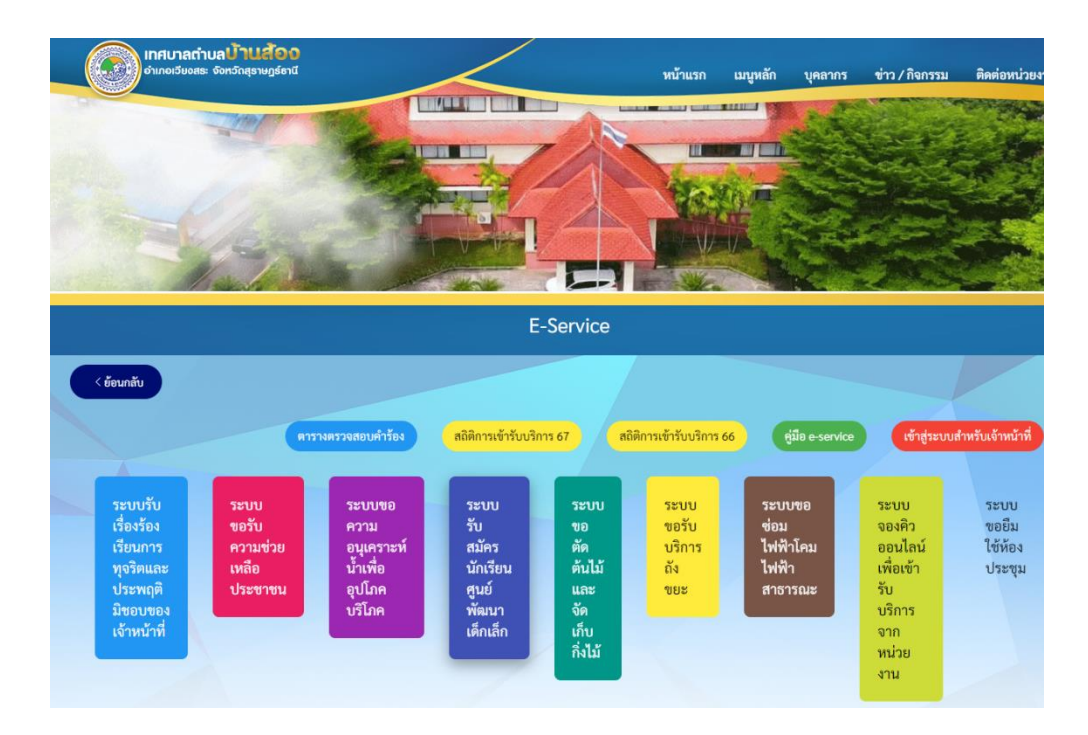

- กรอกข้อมูล

| <i>โอนกลับ</i>                                                |                                                       |                                             |                                                                                    |         |        |    |  |
|---------------------------------------------------------------|-------------------------------------------------------|---------------------------------------------|------------------------------------------------------------------------------------|---------|--------|----|--|
| ขั้นตอนที่ ๑ →<br>กรอกแบบฟอร์ม<br>ศารอง                       | ชั้นตอนที่ ๒<br>• • • • • • • • • • • • • • • • • • • | ชั้นตอนที่ ๓ →<br>เจ้าหน้าที่<br>ปฏิบัติงาน | ขั้นตอบที่ ๙<br>เจ้าหน้าที่แจ้ง<br>ผลการคำเนินการ<br>ไทประชาชนทุราบ<br>ตามแบบคำรอง |         |        |    |  |
| *<br>ข้อมูลการร้องเรียน                                       | ข้อมูลส่วนตัวของท่า                                   | นจะถูกปิดเป็นค                              | เวามลับไม่เปิดเ                                                                    | ผยต่อสา | เธารณ• | ชน |  |
| คำนำหน่า                                                      | ชอ                                                    | สเ                                          | າຸລ                                                                                |         | สังกัด |    |  |
| ค้าน้ำหน้า<br>นาย                                             | ซอ<br>•                                               | ឥ                                           | າຸຄ                                                                                |         | สังกัด |    |  |
| คำนำหน้า<br>นาย<br>เรื่องที่ร้องเรียน                         | ູ່<br>ບັ                                              | a.                                          | រុត                                                                                |         | สังกัด |    |  |
| คำนำหนา<br>นาย<br>รื่องที่ร้องเรียน<br>เรื่องจาก<br>เนื่องจาก | ชอ<br>                                                | 2                                           | ja                                                                                 |         | สังกัด |    |  |

## <u>วิธีที่ ๒</u>

- สแกน QR Code

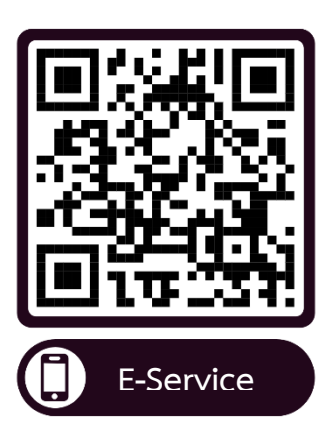

<u>วิธีที่ ๓</u>

- เข้าไปที่ลิงค์ https://www.bansong.go.th/front/eservice/o